## คู่มือการลงทะเบียนเพื่อเข้าใช้งานระบบฐานข้อมูล

๑. เข้าใช้งานระบบ โดยไปที่ http://culturalenvi.onep.go.th/ จะปรากฏหน้าจอ ดังภาพที่ ๑

| ●       widneh - Rundaukuterer       ×       +         ←       →       C       O       balteenful       culturalenvi.onep.go.th       O         O       Mithem       exdurbal-resulturosculariti - outuralenvi.onep.go.th       O       O         O       Mithem       exdurbal-resulturosculariti - outuralenvi.onep.go.th       O         Mithem       exdurbal-resulturosculariti - outuralenvi.onep.go.th       O         Mithem       exdurbal-resulturosculariti - outuralenvi.onep.go.th       O         Mithem       exdurbal-resulturosculariti - outuralenvi.onep.go.th       O         Mithem       exdurbal-resulturosculariti - outuralenvi.onep.go.th       O         Mithem       exdurbal-resulturosculariti - outuralenvi.onep.go.th       O                                                                                                    | ชาวสารและที่พารรม<br>เป็นระบุครั้งสำนักรมหารนั้น<br>เป็นวิที่สนารถึงและรักษา                                                                                                   | ⊂_0                                                                                                    |   |
|----------------------------------------------------------------------------------------------------|----------------------------------------------------------------------------------------------------|----------------------------------------------------------------------------------------------------|---|
| riganassessieseksenskillersen allsforsenkilligermathere stansbester dass<br>bestenen enzymhetiktersa lassessensenskilliger for enzymentikte<br>skollunger stans<br>skollunger stans<br>of stansbe<br>of stansbester stans<br>of stansbester stans<br>of stansbester stans                                                                                                    | ມ ພວກ ມີດີເກີດຈາກອອອກ<br>ທີ່ແລະໄດ້ຈາກທານສະຫຼອງທີ່ສານ<br>ອີດແຕ່ບານປະເທດ ແລະອອກທີ່ສານ<br>ອີດແຕ່ບານປັຍ (Haaວາເພື່ອແລະແຫ່ງ)<br>(Hubbedyຊື່ດານປ້າ: ຈົນHrວັດແເເນຣ)<br>ຢາກລາຍເຮັບ ແຮະ | ຟຟະກັນກັບຮັກປະຫວັດແຜ່<br>● 2 ກັນເພີ<br>ພັເພີຣເກັດບາງົາເສຣິໄກຍະຈັນກວິດ<br>ແເພຣ (ກປວຍອນຸຣົກປ+າ<br>ຈັນກວິດແພຣ) |   |
| Anna da mudicarda a transmitta da<br>Anna da mudicardo a vinunna<br>Constructor involution<br>Involution a vinunda<br>Involution involution<br>Involution a vinunda<br>Involution a vinunda | ¥ Пактонской торнизал<br>Wisinn 547<br>ичие<br>ЧЭВ<br>солтира<br>ЧЭО(                                                                                                    | ຢ້າຍລົວສະຫະ<br>≇ າະ 5/102 ບວາລະ:<br>ເພື່ອ ຈຳນວນຜູ້ແປ້າຢມເວບໃชດ໌<br>ເພື່ອ ຈຳນວນຜູ້ແປ້າຍມເວບໃชດ໌              | ľ |

๒. ไปยังหน้าลงทะเบียน และกดลิงค์ (Link) "ลงทะเบียน" ดังภาพที่ ๒ ๓ และ ๔

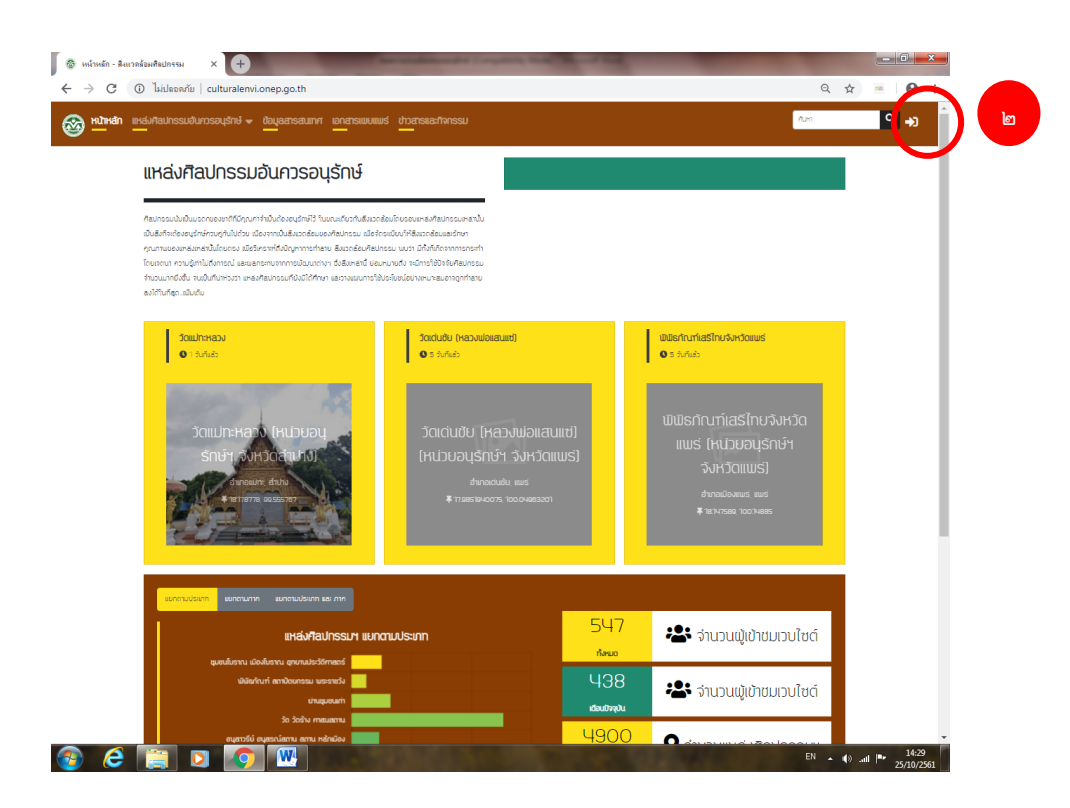

|                                                                                                    | Q 🕁 🛋 A :                                                                                                    |
|----------------------------------------------------------------------------------------------------|----------------------------------------------------------------------------------------------------|
| 🞯 หน้าหลัก แหล่งกิลปกรรมชันกวรอนุรักษ์ 🗸 ข้อมูลสารสนเทศ เอกสารแบบแบรี ข่าวสารและกิจกรรม                                                                                                    | Auss Q 🎝                                                                                                    |
| ເປົາໃຈ້ນາມຣະບບ<br>ອັນພະເອດເອຣສ<br>ຣາສພານ<br>= ຈຳຄັນໄດ້<br>ເປົາໃຈ້ນາມຣະບບ<br>ສົມເຈກີສພານ ?                                                                                                    | notes a                                                                                                    |
| <ul> <li>ກໍບົດກໍມີກອດກາຣ</li> <li>ແນດກວາມກັດກິນກາຣອບຊັກທີ່ສົນຄວດຂ້ອບກິສຝາຮອມບໍ່ມີ ເກີດຈາກການ</li> <li>ກ່າວນະດ້າກີນຮອກກຳກັບ ມີສະຜ່າສຝາຮອບຜູ້ມາກມາຍ ເດ<br/>ການເຂົ້າກ້ຽວເພາະເຈົ້າສິນຄວດຂ້ອບ ສີດວ່າ ການເພື່ອກາດສາຍ ເອົ້າ ເອົາ ເອຍບໍ່ມີຊີດໃດມາ 7 ແນເພຣະຣາມກຳຄິ ແລ້ຍແດງເກີນ<br/>ແກ້ງການເຮົາເຮັດເອົາ ໃນເຮັດທາງແຂ້າກ້ຽງເຮົາແຫຍ່</li> <li>ເພິງ ເດັ່ນ</li> <li>ເພິງ ເດັ່ນ</li> <li>ເພິງ ເດັ່ນ</li> <li>ເພິງ ເດັ່ນ</li> <li>ເພິງ ເດັ່ນ</li> <li>ເພິງ ເດັ່ນ</li> <li>ເພິງ ເດັ່ນ</li> <li>ເພິງ ເດັ່ນ</li> <li>ເພິງ ເດັ່ນ</li> <li>ເພິງ ເດັ່ນ</li> <li>ເພິງ ເພິ່ງ</li> <li>ເພິງ ເພິ່ງ</li> <li>ເພິງ ເພິ່ງ</li> <li>ເພິງ ເພິ່ງ</li> <li>ເພິ່ງ</li> <li>ເພິງ ເພິ່ງ</li> <li>ເພິງ ເພິງ ເພິງ ເພິ່ງ</li> <li>ເພິງ ເພິງ ເພິງ ເພິງ ເພິງ ເພິງ ເພິ່ງ</li> <li>ເພິງ ເພິງ ເພິງ ເພິງ ເພິງ ເພິງ ເພິງ ເພິງ</li></ul> | <ul> <li>โด้ อัดตามเรา</li> <li>เริ่า สำนักกังการสีมเวดส้อมธรรมชาติแชกัสน์กรรม</li> <li>เริ่มเวดส่อนกีรม</li> <li>เริ่มเวดส่อนธรรมชาติ</li> <li>เริ่มเวดส่อนธรรมชาติ</li> <li>เริ่มเกิดการสีมเวดส่อมธรรมชาติแชกัสน์กรรม</li> </ul> |

| หน้าหลัก แหล่งศิลปกรรมอันกวรอนุรักษ์ 👻 ข้อมูลสารสน                                                                               | เกศ เอกสารเพยแพร่ ป่าสารแ <u>ละที่จกรรม</u>        | Aum C                                                                                                    |
|----------------------------------------------------------------------------------------------------|----------------------------------------------------|----------------------------------------------------------------------------------------------------|
| — — —                                                                                                    |                                                    |                                                                                                    |
| ลงทะเบียน                                                                                                    |                                                    |                                                                                                    |
|                                                                                                    | ชีอ-นามสกุล *                                      |                                                                                                    |
|                                                                                                    | อีเมล *                                            |                                                                                                    |
| н                                                                                                    | วยอนุรักษ์ฯ ที่สังกัด                              |                                                                                                    |
|                                                                                                    | หมายเลขโกรศัพท์                                    | C C                                                                                                    |
| н                                                                                                    | ายเลขโกรศัพท์มือถือ                                |                                                                                                    |
|                                                                                                    | รหัสเข่าน "                                        |                                                                                                    |
|                                                                                                    | บินมินระสัฒน                                       |                                                                                                    |
|                                                                                                    | ลงทะเบียน                                          |                                                                                                    |
| 1 เกียวกับโครงการ                                                                                                    | 围战                                                 | <b>S</b> 6000 Km                                                                                         |
| -<br>แนวความคิดในการอนุรักษ์ซึ่งแวดต้อมศิสปกรรมนั้น เกิดจากการที่ท้องที่นด                                                       | างๆ ส่านักงานนโยบายและแผนทรัพยากรธรรมชาติแข        | ละสิ่งเวลล้อม 60/1 ช่อยมีบุล<br>สามักรักการสิ่งแกลร้านเธรรมเกลิสาไกรรา                                   |
| ทั่วประเทศไทย มีแหล่งศิลปกรรมอยู่มากมาย แต่กวามสำคัญของแหล่ง<br>ศิลปกรรมกำลังถกมองข้ามเพราะประชาชนในท้องทิ่นมังขาดความร้ ความข้า | ว้ฒนา 7 ถนนพระรามที่ 6 แขวงพญาไท เขตพย<br>ใจ 10400 | ญาไท กรุงเทพมหานกร                                                                                       |
| ในเรื่องความสำคัญประโยชน์ และคุณค่าของแหล่งศิลปกรรมนั้นๆ จึงเกิดกาะ                                                              | cemdooned ao th                                    |                                                                                                    |
| กลาย โดยสุเทาไปถึงการณ<br>@ ถิดต่อและแจ้งปัญหา                                                                                   | ¢° o-2265-6580                                     | <ul> <li>สามาติสมเรอสอบธรรมชาติและที่สนไทรรม</li> <li>สามาติสารส์พเวดสอบธรรมชาติและที่สนไทรรม</li> </ul> |
|                                                                                                    |                                                    |                                                                                                    |

m. กรอกข้อมูลผู้ใช้งานระบบให้ครบถ้วน โดยหากช่องพิมพ์ข้อความใดมีเครื่องหมาย ดอกจัน ( **米**) ท่านต้องกรอก ข้อมูลลงในช่องดังกล่าวให้ครบถ้วน ดังภาพที่ ๕

| 🥸 หน้าหลัก แหล่งกิลปกรรมอันกวรอนุรักษ์ 👻 ข้อมูลสารสนเท | ศ เอกสารเพยแพร่ ข่าวสารและกิจกรรม | Alans 🔍 🎝                             |
|--------------------------------------------------------|-----------------------------------|---------------------------------------|
| ลงกะเบียน                                              |                                   |                                       |
| do-unuana *                                            | สมสาม ก็สปกรรม                    |                                       |
| Swanaonosa *                                           | somchai@mail.com                  | e e e e e e e e e e e e e e e e e e e |
| หม่วยงานที่สิ่งกิด                                     | - กรุณาเลือก -                    |                                       |
| หมาเมลงไทรทันท์                                        | 5555 5555                         |                                       |
| หมายเลข์กรศัพที่มือที่อ                                |                                   |                                       |
| skauhu *                                               |                                   |                                       |
| ບັນບັນຣາຈັສແກ່ນ                                        |                                   |                                       |
|                                                        | องทะเบิบน                         |                                       |

๔. กดปุ่ม "ลงทะเบียน" เพื่อส่งข้อมูลดังกล่าวไปยังระบบฐานข้อมูลสิ่งแวดล้อมศิลปกรรมอันควรอนุรักษ์ทั้ง ประเทศ ที่ cemd@onep.go.th จากนั้นระบบจะทำการส่งข้อความเพื่อให้ท่านยืนยันตัวตนของท่าน ไปยัง อีเมลแอดเดรสที่ท่านได้ลงทะเบียนไว้ ดังภาพที่ ๖

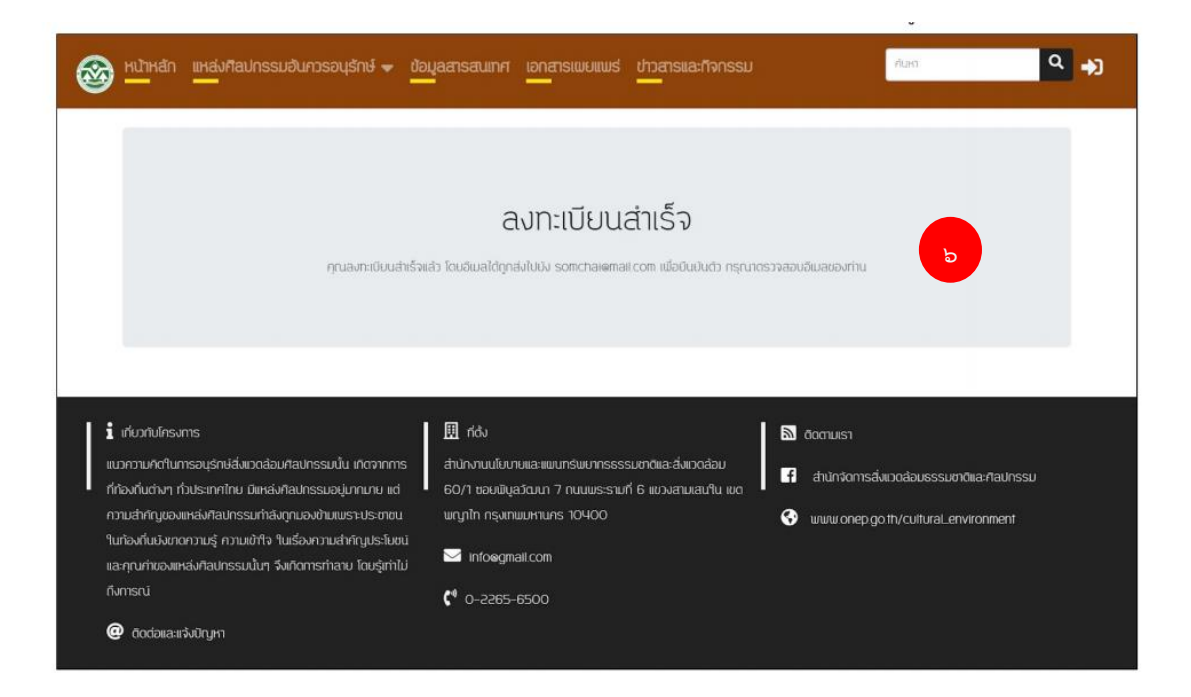

๕. ยืนยันตัวตน หลังการกดปุ่ม "ลงทะเบียน" ในข้อ ๔ ท่านจะได้รับอีเมล ดังภาพที่ ๗

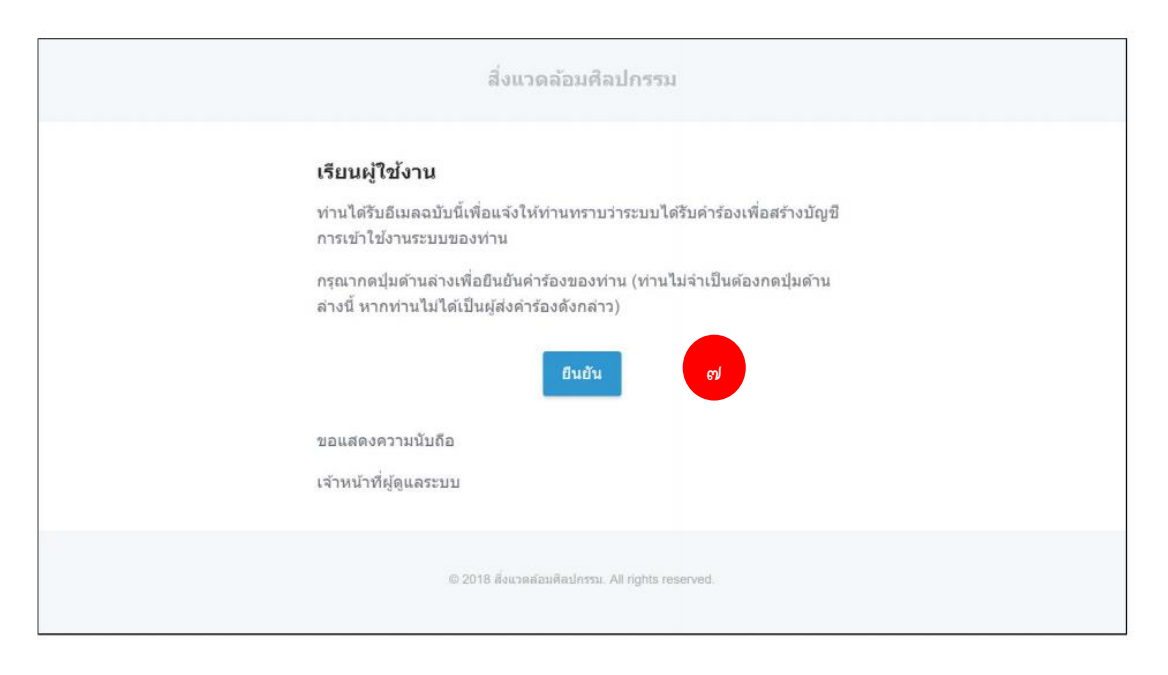

 ๖. ให้ท่านกดปุ่ม "ยืนยัน" เพื่อยืนยันตัวตนของท่าน เมื่อกดปุ่มดังกล่าวแล้ว ระบบจะแสดงข้อความ ดังภาพที่ ๘ (โดยระหว่างนี้ท่านต้องรอการตรวจสอบข้อมูลจากเจ้าหน้าที่ผู้ดูแลระบบ)

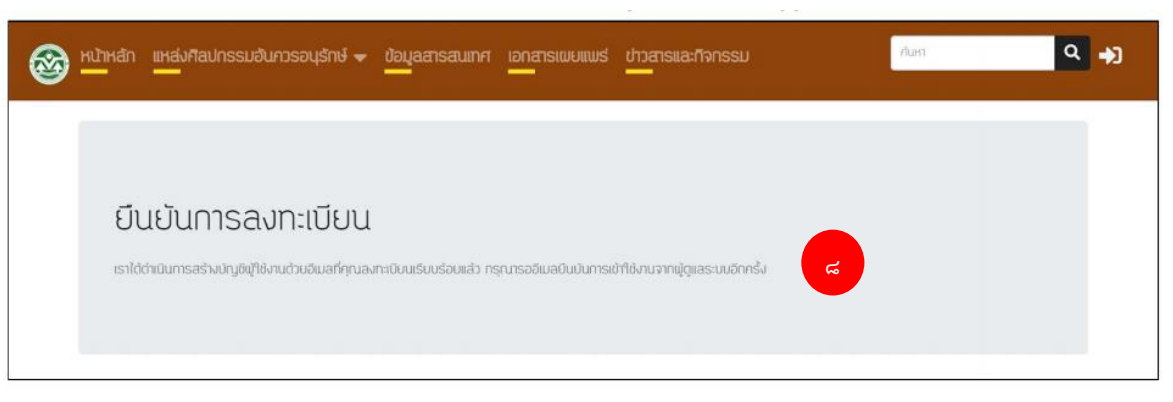

 ๗. รอการอนุญาตเข้าใช้งาน เมื่อผู้ดูแลระบบได้ทำการตรวจสอบข้อมูลของท่านครบแล้ว ท่านจะได้รับข้อความดัง ภาพที่ ๙ ผ่านทางอีเมลแอดเดรสที่ท่านลงทะเบียนไว้ จากนั้นท่านสามารถกดปุ่ม "เข้าใช้งาน" เพื่อไปยังหน้า เข้าใช้งาน (Login) และดำเนินการเข้าใช้งานตามขั้นตอน ต่อไป

| สิ่งแวดล้อมศิลปกรรม |                                                                                                    |
|---------------------|----------------------------------------------------------------------------------------------------|
|                     | เรียนผู้ใช้งาน                                                                                      |
|                     | เจ้าหน้าที่ผู้ดุแลระบบ ได้ตรวจสอบข้อมูลและอนุญาตให้ท่านเข้าใช้งานเระบบ<br>ได้ตั้งแต่บัดนี้เป็นดันไป |
|                     | กรุณากตปุ่มต้านล่างเพื่อเริ่มใช้งาน                                                                 |
|                     | เข้าใช้งาน                                                                                          |
|                     | ขอแสดงความนับถือ                                                                                    |
|                     | เจ้าหน้าที่ผู้ดูแลระบบ                                                                              |
|                     | © 2018 สื่อนวลส่อนพืชปกรรม, All rights reserved.                                                    |